# How to Register/Login to Supervity

## Register to Supervity using email

#### Step 1:

Navigate to <u>https://app.supervity.ai/</u> Supervity URL.

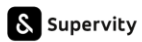

## Be the creator at work.

Automate your work and share knowledge with teams instantly.

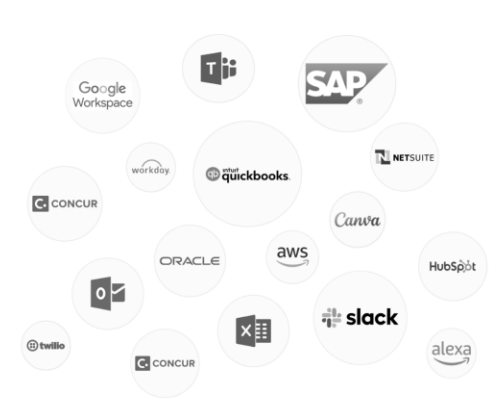

| Login    |                    |           |  |
|----------|--------------------|-----------|--|
| Email    |                    |           |  |
| C Enter  |                    |           |  |
| Password |                    |           |  |
| C Enter  |                    |           |  |
|          | Forgot             | Password? |  |
|          | Log In             | <b>→</b>  |  |
|          | Or                 |           |  |
|          | G+                 |           |  |
| ,        | New user? Register |           |  |

#### Step 2:

Click on the Register option or use Google or Microsoft sign ups.

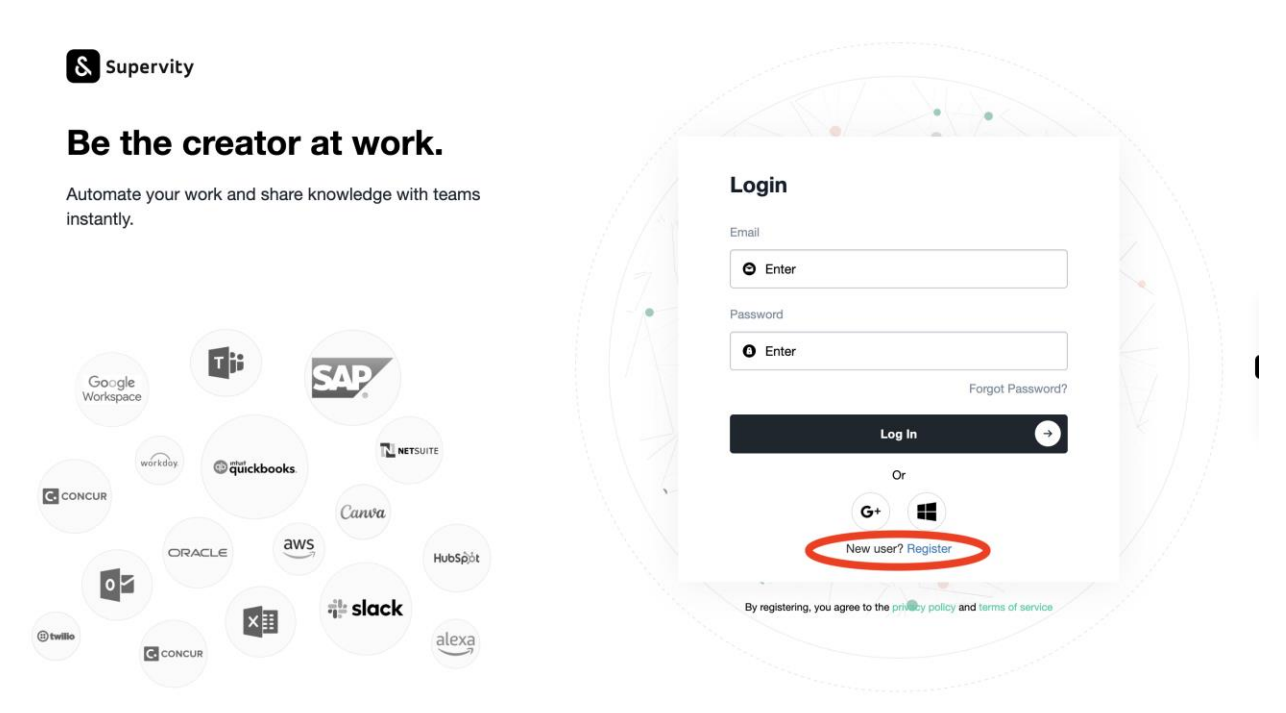

### Step 3:

Enter email, password, confirm password and click on Register. Make sure email is not already registerd and password contains at least 8 characters along with a special character and capital letter.

| Be the creator at work.                                      | • •                                                                  |  |
|--------------------------------------------------------------|----------------------------------------------------------------------|--|
| Automate your work and share knowledge with teams instantly. | Register                                                             |  |
|                                                              | Password                                                             |  |
| Google SAP                                                   | Confirm password                                                     |  |
| THOMPSEE                                                     | « Back to Login                                                      |  |
| wórkdoy @ quickbooks.                                        | Register                                                             |  |
| Concur                                                       | Or                                                                   |  |
| ORACLE aws Hubspöt                                           | G+ 🔳                                                                 |  |
| N A Slack                                                    | By registering, you agree to the privacy policy and terms of service |  |
|                                                              |                                                                      |  |

#### Step 4:

Verify your email address to activate your account. Navigate to your email mailbox and open the email with verification link and click on the link. In case the link doesn't open

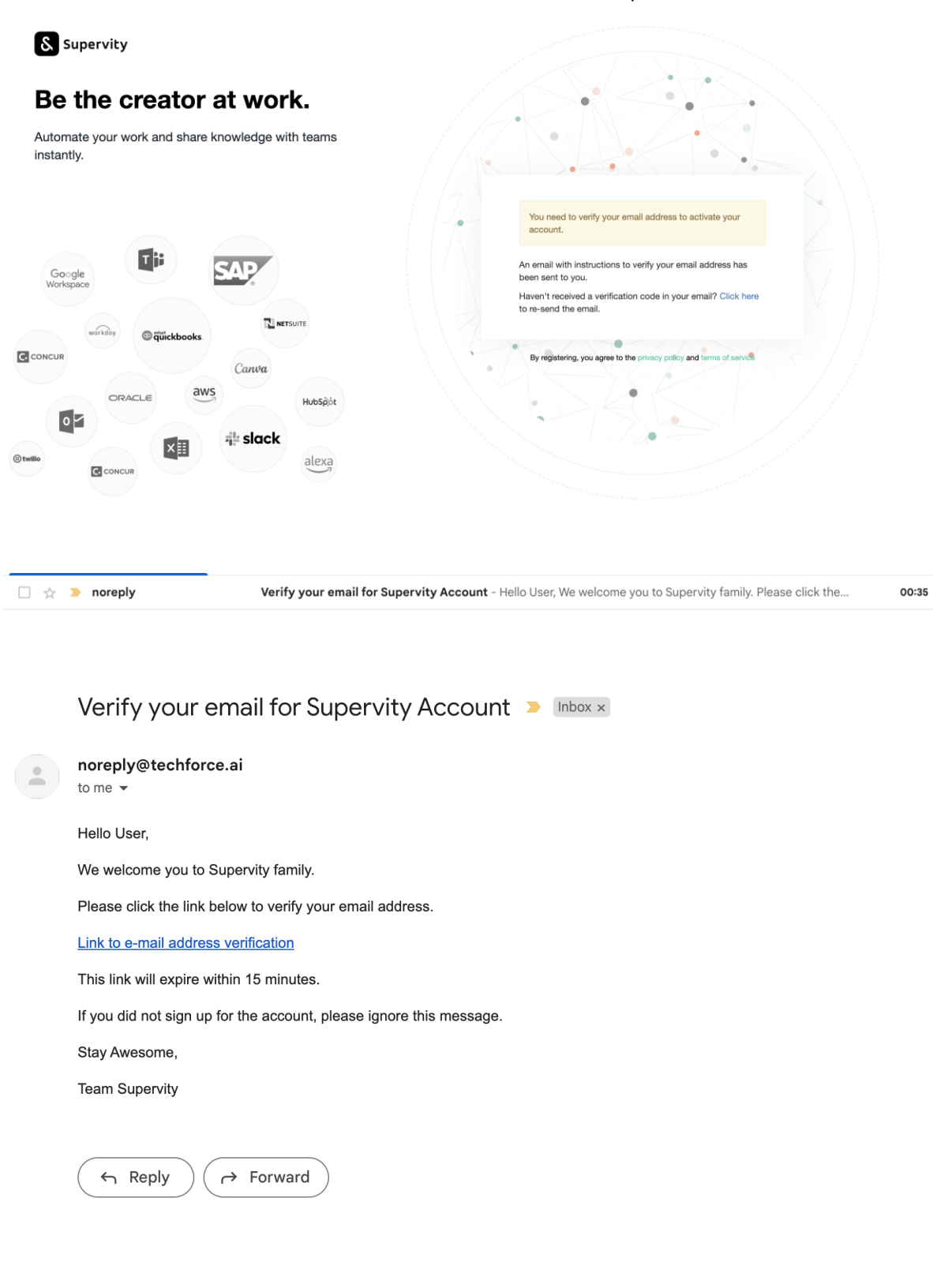

## Register to Supervity using Google login

### Step 1:

Navigate to <u>https://app.supervity.ai/</u> supervity URL and click on the G+ option as shown below.

| δ Supervity                                                  |                                                                      |
|--------------------------------------------------------------|----------------------------------------------------------------------|
| Be the creator at work.                                      |                                                                      |
| Automate your work and share knowledge with teams instantly. | Login                                                                |
|                                                              | C Enter                                                              |
|                                                              | Password                                                             |
|                                                              | O Enter                                                              |
| Google<br>Workspace                                          | Forgot Password?                                                     |
| workday CTUckbooks                                           | Log In 🥥                                                             |
| Canva Canva                                                  | G+ T                                                                 |
| ORACLE aws Hubspöt                                           | New user? Register                                                   |
|                                                              |                                                                      |
| B twillo                                                     | by registering, you agree to the privacy policy and terms of service |
| CONCUR                                                       |                                                                      |

## Step 2: Sign in with your gmail credentials to login.

## Register to Supervity using Microsoft login

#### Step 1:

Navigate to <u>https://app.supervity.ai/</u> supervity URL and click on the Microsoft option as shown below.

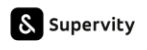

#### ᆂᄂ .... .. .

| utomate your work and share knowledge with teams | Login                                                     |                   |
|--------------------------------------------------|-----------------------------------------------------------|-------------------|
| nstantly.                                        | Email                                                     |                   |
|                                                  | © Enter                                                   |                   |
|                                                  | Password                                                  |                   |
|                                                  | • Enter                                                   |                   |
| Google<br>Workspace                              | Forgot                                                    | Password?         |
|                                                  | Log In                                                    | $\mathbf{\Theta}$ |
| workdoy. I autocooks.                            | Or                                                        |                   |
| Canva                                            | G+                                                        |                   |
| ORACLE aws                                       | New user? Register                                        |                   |
|                                                  |                                                           |                   |
| slack                                            | By registering, you agree to the privacy policy and terms | of service        |

.....

## Step 2: Accept the request and Sign in with your microsoft credentials to login.

| L  | Microsoft                                                                                                    |
|----|----------------------------------------------------------------------------------------------------|
| ta |                                                                                                    |
|    | Permissions requested                                                                                                    |
|    | Supervity Digitamize Inc                                                                                                    |
|    | This app would like to:                                                                                                    |
|    | ✓ Sign you in and read your profile                                                                                                    |
|    | $\checkmark$ Maintain access to data you have given it access to                                                                                                    |
| L  | Accepting these permissions means that you allow this app to<br>use your data as specified in their terms of service and privacy<br>statement. <b>The publisher has not provided links to their terms</b><br><b>for you to review.</b> You can change these permissions at<br>https://myapps.microsoft.com. Show details |
|    | Does this app look suspicious? Report it here                                                                                                    |
|    | Cancel Accept                                                                                                    |
|    |                                                                                                    |